# Accessing Teams

Watch how to access Microsoft Teams by clicking on the image below

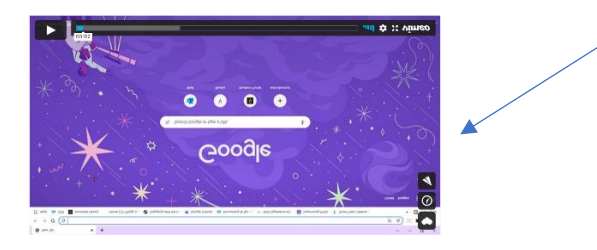

**Step 1**: Go to your internet browser and type: **office.com** (press enter and the window below should appear) and click on **Sign in**.

| office.com | one za la la | v - C X<br>C ☆ T ★ \$, :<br>* E Reading list<br>solt v Sign in (R) |
|------------|--------------|--------------------------------------------------------------------|
| Click Here |              |                                                                    |

Sign in to use your favorite productivity apps from any device

Step 2: Enter your student credentials (email address then click Next and password then click Sign in).

| Microsoft                  | FULTON<br>a University College                            |
|----------------------------|-----------------------------------------------------------|
| Sign in                    | ← rleitabu@fulton.ac.fj                                   |
| rleitabu@fulton.ac.fj      | Enter password                                            |
| No account? Create one!    |                                                           |
| Can't access your account? | Forgot my password                                        |
| Back                       | Sign i                                                    |
|                            | Please sign in with your Fulton College credenti          |
| Sign-in options            | you need assistance, please contact the IT<br>Department. |

Example: ilia210678@fulton.ac.fi

# Step 3: Select the Teams icon.

| <ul> <li>Microsoft Office</li> <li>← → C</li> </ul> | r Homa x +<br>a office.com//auth-2                                                                               | _                                               |                                 | و و                      | ٧<br>٩ \$ | -<br>8,8 | u<br>* £ | ×<br>: |
|-----------------------------------------------------|----------------------------------------------------------------------------------------------------|-------------------------------------------------|---------------------------------|--------------------------|-----------|----------|----------|--------|
| III Apps OER                                        | Z Avondale Library Home (23 Things 2      Cragging with the t      Cougle Schol                                  | er 💩 Accounting & Tax 🚥 NGO legislative ref 🧧 S | Supervising Pi IDs 📍 Smart Trib | e   Where                | 5         | •        | Reading  | (list  |
| • 1                                                 | Good afternoon                                                                                                   |                                                 |                                 | Install Office $  \lor $ | l         |          |          | Î      |
|                                                     | All My recent Shared Favorites                                                                                   |                                                 |                                 | ♡ Ť Upload               |           |          |          |        |
| ×                                                   | 🗋 ~ Name                                                                                                    | Modified $\sim$ Shared by $\sim$                | Activity ~                      |                          |           |          |          |        |
|                                                     | Computers e-Honour Worksheet-v1.2<br>Computer worksheet                                                          | Fn at 9:33 AM Atellida                          | Atellida se     Fri at 9:33     | nt this<br>AM            |           |          |          |        |
| 63                                                  | Invitation to WS - Receiving feedback 24 Nov 2021<br>REMINDER: Receiving Feedback Workshop   Tomorrow 24 Novemba |                                                 | A Nov 23                        |                          |           |          |          |        |
|                                                     | Ticket Draft Saturday<br>Rusina Lottobu's Files                                                                  |                                                 |                                 |                          |           |          |          |        |
| -2.                                                 | Fusina Lottobu's Files                                                                                           |                                                 |                                 |                          |           |          |          |        |
|                                                     | Ticket Draft Friday<br>Rustina Leitatu's Files                                                                   |                                                 |                                 |                          |           |          |          |        |
|                                                     | Invitation to HDR Hangout 15 Nov 2021<br>REMINDER: HDR Hangout [Today 15 November @SRM                           |                                                 | A B Research s                  |                          |           |          |          |        |
| 477                                                 | Invitation to SU8W 11 Nov 2021<br>REMINDER: Shut Up & Write   Today 11 November @1PM                             |                                                 | R Research s                    |                          |           |          |          |        |
| e2                                                  | FNPF Annual Statement                                                                                            | Oct 28 EmployerHolpline@ftnpt.c                 | com.fs A 🕴 Employer             | ielpline@fnpf.com.tj     |           |          |          |        |

Step 4: Select Teams to access the modules you are enrolled in.

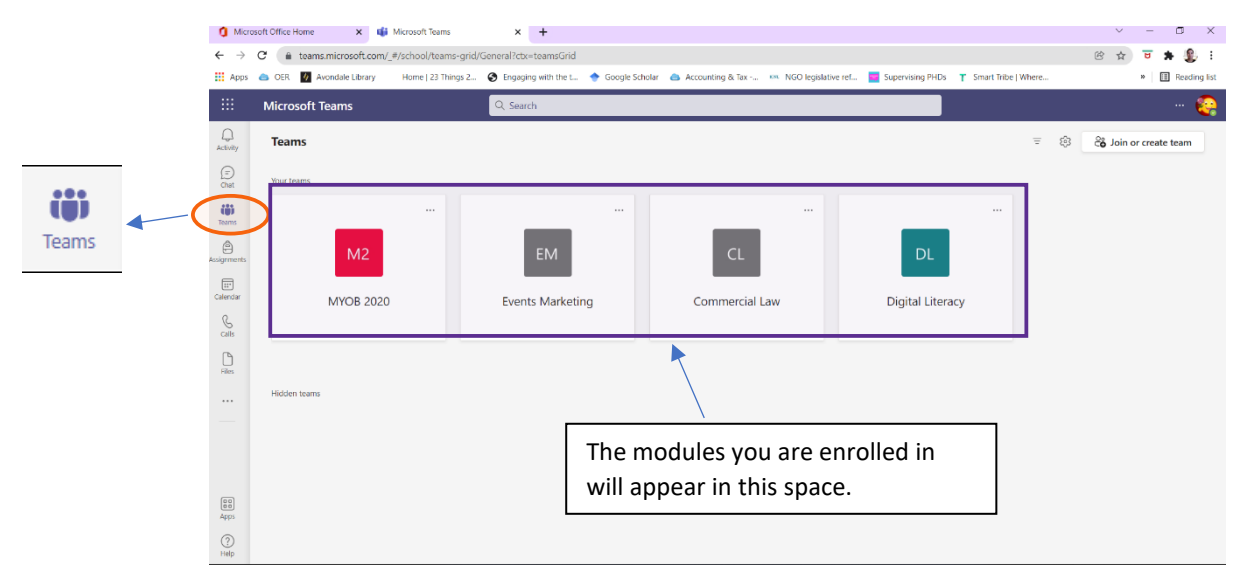

**Step 5**: Select the module of your choice to view announcements, student resources, assessments.

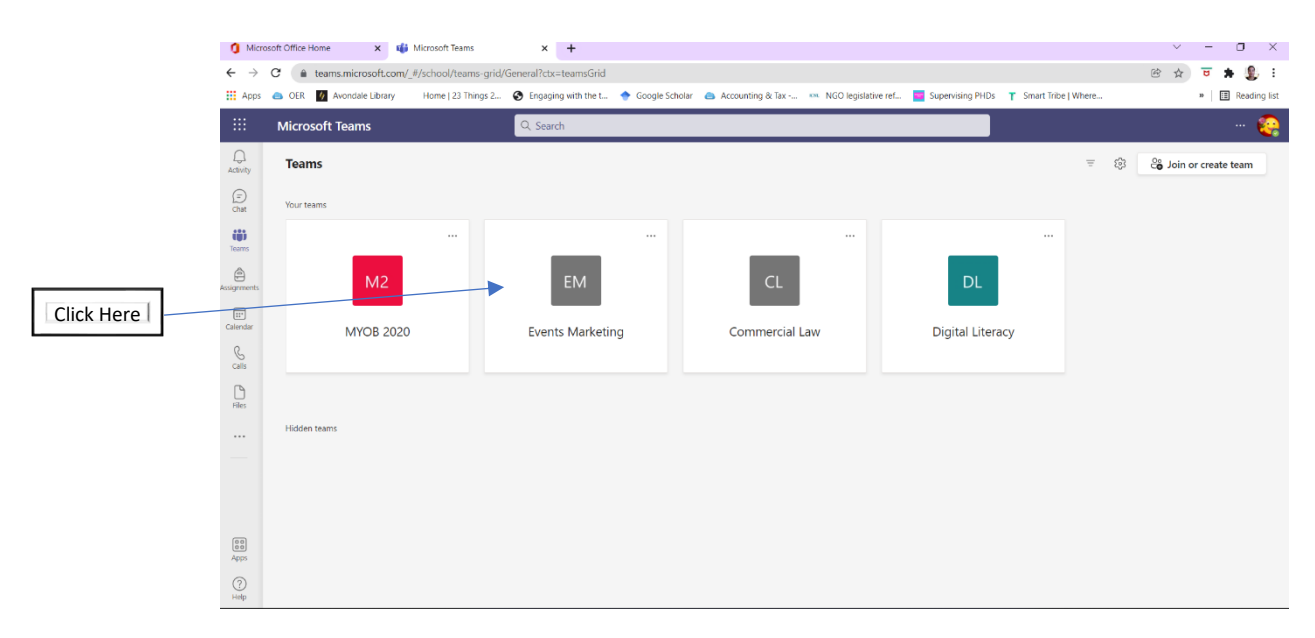

## Step 6: Select the General/Posts tabs to view any module announcement from your Lecturer

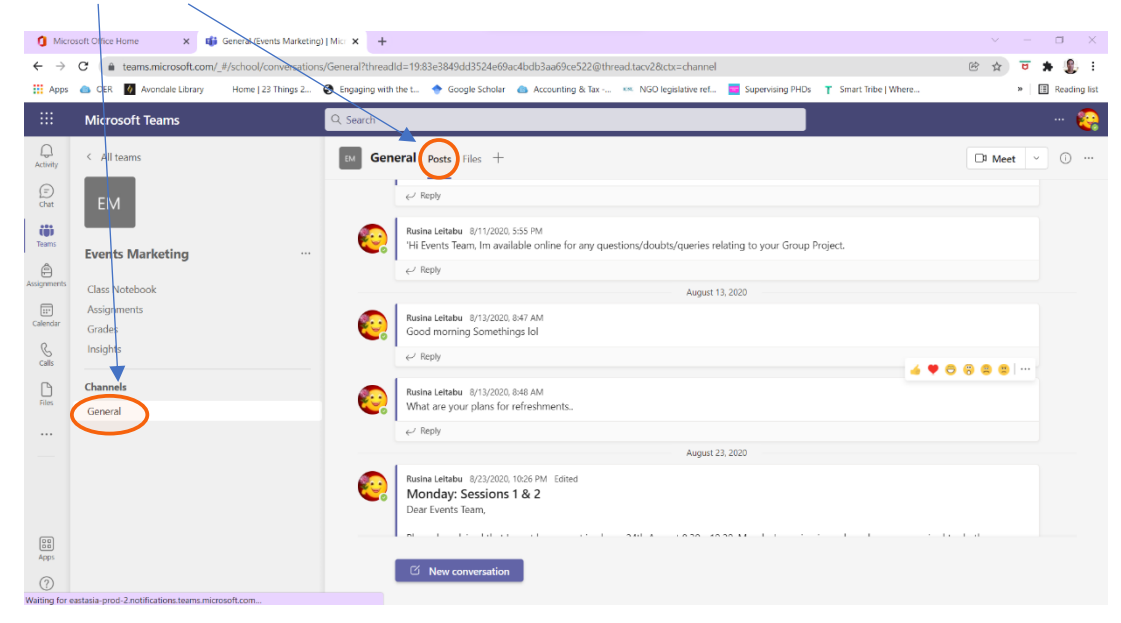

## Step 7: Select the General/Files tabs to view module resources or class materials.

| 🚺 Micr                       | osoft Office Home 🗙 📦    | General (Events Marketing)   Micr 🗙 | +                           |                                     |                            |                      |            | - 0 ×              |
|------------------------------|--------------------------|-------------------------------------|-----------------------------|-------------------------------------|----------------------------|----------------------|------------|--------------------|
| $\leftarrow \   \rightarrow$ | C i teams.microsoft.com/ | #/school/files/General?threadId=19  | :83e3849dd3524e69ac4bdb3aa  | a69ce522@thread.tacv2&ctx=channel   |                            |                      | ₿ \$       | 😈 🛪 🤹 E            |
| Apps                         | 🗅 DER 🚺 Avondale Library | Home   23 Things 2 🖉 Engaging       | with the t 🔶 Google Scholar | 💩 Accounting & Tax 🧰 NGO legislativ | e ref 🧧 Supervising PHDs 🍸 | Smart Tribe   Where  |            | » 🛛 🎛 Reading list |
|                              | Microsoft Teams          | Q Search                            |                             |                                     |                            |                      |            | 📀                  |
| Q.<br>Activity               | < All teams              | EM G                                | ieneral Posts Files +       |                                     |                            |                      | ₽ C        | 🗅 Meet 🗸           |
| (=)<br>Chat                  | EM                       | + Ne                                | w ∨ ↑ Upload ∨              | 즪 Sync ☜ Copy link 🛓 Downl          | oad + Add cloud storage    | 🚯 Open in SharePoint | <i>≕</i> A | Il Documents $$    |
| të)<br>Teams                 |                          | Docum                               | nents > General             |                                     |                            |                      |            |                    |
| A                            | Events Marketing         |                                     | Name 🗸                      | Modified $\lor$                     | Modified By $\checkmark$   |                      |            |                    |
| Assignments                  |                          |                                     | Class Materials             |                                     | Rusina Leitabu             |                      |            |                    |
| Calendar                     | Grades                   |                                     | 20200830_202330.jpg         | August 30, 2020                     | Omen Jnr Omen              |                      |            |                    |
| S<br>Calls                   | Insights                 | 2                                   | Bookmarker.tif              | August 12, 2020                     | Omen Jnr Omen              |                      |            |                    |
| C                            | Channels                 | <b>e</b>                            | Events Case.docx            | August 23, 2020                     | Allan Aisoh                |                      |            |                    |
| nles                         | General                  |                                     | Pamphlet.png                | August 13, 2020                     | Omen Jnr Omen              |                      |            |                    |
|                              |                          |                                     |                             |                                     |                            |                      |            |                    |

## Other Tabs and their content

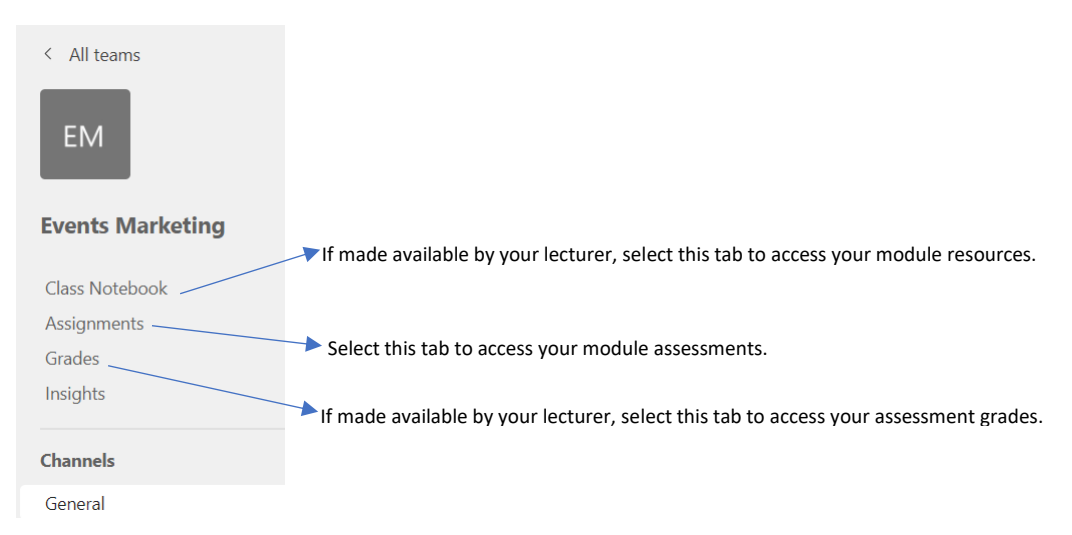

# Other Tabs and their content

Ass

| Catch up with all your unread messages, @mentions, replies and announcements.   |
|---------------------------------------------------------------------------------|
| Chat with your classmates or lecturer                                           |
| Find channels you belong to have conversations and share files.                 |
| Find all module assessments                                                     |
| Scheduled dates/times for online presentations, or due dates for assessments or |
| meetings.                                                                       |
| You can call anyone from Teams (classmates or lecturer)                         |
| Find all files                                                                  |
|                                                                                 |